Amphitech

# IPAC 500 Firmware Release NOTE V1.72

CODE PRODUIT IPAC500

DATE 03/05/2018

#### **Changements depuis la version V1.71**

- Pages web sous design BootStrap.
- IPAC 500 Défilement :
  - Ajout de 4 numéros cycliques par résident
  - Ajout de logos / images
  - Ajout d'une plage horaire par résident.
- API de gestion Audio, LCD, VOIP.
- Supervision du portier par l'ASM ACCESS (service de management Amphitech, nécessite une connexion Internet sur le même réseau que le portier).
- Ajout de la synthèse vocale « ouverture de la porte » sur activation d'un relais depuis les entrées.

#### **Problèmes résolus**

• Entrées NO et NF inversées depuis la version Hardware 440B

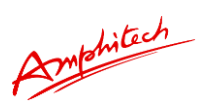

#### **Nouvelles Fonctionnalités**

### 1 Création résident IPAC 500

#### Exemple IPAC 500 Défilement

| 003                  | Nom Cliquer pour un<br>enregistrer un contact                                                                                                    |        |
|----------------------|----------------------------------------------------------------------------------------------------|--------|
| Numéro<br>Compte SIP | <ul> <li></li> <li></li> <li></li> <li>↓</li> <li>↓<th></th></li></ul> |        |
| Prioritaire          | Non • Plage horaire O off                                                                                                    | r      |
| .ogo disponible      | marc.jpeg<br>logo_ratp.png<br>Maison_Tully.png<br>test 1.png                                                                                                    | *<br>* |
|                      | VALIDER                                                                                                    |        |

 Création d'un résident, ajouter un « Nom » et « Prénom », dans le champ « Numéro » entrer un numéro au format P2P (adresse IP) ou au format plan de numérotation IP-PBX. Dans le champ « Compte SIP » choisir l'option appel P2P ou IPBX en sélectionnant un compte SIP valide (déjà renseigné dans le menu SIP).

| Cliquer su | ır 🗲 |              |          |   |                                                          |   |   |
|------------|------|--------------|----------|---|----------------------------------------------------------|---|---|
| Numé       | ro د | 192.168.0.36 | <b>→</b> |   | sip:192.168.0.36                                         | ^ | • |
| Compte S   | ٩    | Contact p2p  |          | c | sip:192.168.0.36<br>sip:192.168.0.36<br>sip:192.168.0.36 | • | Û |

Le numéro est alors ajouté dans la liste des numéros cycliques. Il est possible de créer jusqu'à 4 numéros cycliques par résidents (renouveler l'étape précédente).

• L'ordre d'appel peut être modifié, sélectionner un numéro dans la liste puis utiliser les boutons

- 6

pour changer l'ordre d'appel des numéros du résident.

Amphilech

- Le Bouton erret de supprimer un numéro sélectionné dans la liste .
- Si des images ou des logos ont étés importés dans la mémoire de l'IPAC à partir du menu **TELECHARGEMENTS / UPLOAD LOGO CONTACT,** il est possible d'associer une image ou un logo à un résident lors de la création du contact (format *.png* uniquement , taille max. 100 Ko). :

| DOWNLOAD                                                                                      | UPLOAD FICHIERS DE CONFIGURATION                             | UPLOAD LOGO CONTACT       | LISTE DES CONTACTS |
|-----------------------------------------------------------------------------------------------|--------------------------------------------------------------|---------------------------|--------------------|
| Logo disponible                                                                               |                                                              |                           |                    |
| marc.jpeg<br>logo_ratp.png<br>Maison_Tully.pr<br>test 1.png<br>Maison_Lannis<br>Maison_Targar | ng<br>ter.png<br>yen.png                                     |                           |                    |
| load fichier logo (                                                                           | 100ko max, 200x200)<br>Sélectionner un fichier Ch            | oose Files No file chosen | Upload             |
| disponible                                                                                    | marc.jpeg<br>logo_ratp.png<br>Maison_Tully.png<br>test 1.png | → B                       | iew                |
|                                                                                               | <b>KA</b> · · · · ·                                          |                           |                    |

Le logo s'affichera pendant le défilement quand ce résident sera affiché dans la liste des résidents de la page d'accueil, voir **PARAMETRES DE BASE/Paramètres portier/ECRAN D'ACCUEIL/Timer recherche résidents.** 

Une plage horaire peut être associée au résident
 Cette plage horaire est à créer à partir du menu PARAMETRES DE BASE/Plages horaires :

| undi        | 1h 2h | 2h 3h | 4h | 5h | 6h | 71. |    |    |     |     |     |     |     |     |     |    |
|-------------|-------|-------|----|----|----|-----|----|----|-----|-----|-----|-----|-----|-----|-----|----|
| Lundi Vardi |       |       |    |    |    | /n  | 8h | 9h | 10h | 11h | 12h | 13h | 14h | 15h | 16h | 17 |
| Mardi       |       |       |    |    |    |     |    |    |     |     |     |     |     |     |     |    |
|             |       |       |    |    |    |     |    |    |     |     |     |     |     |     |     |    |
| Mercredi    |       |       |    |    |    |     |    |    |     |     |     |     |     |     |     |    |
| Jeudi       |       |       |    |    |    |     |    |    |     |     |     |     |     |     |     |    |
| Vendredi    |       |       |    |    |    |     |    |    |     |     |     |     |     |     |     |    |
| Samedi      |       |       |    |    |    |     |    |    |     |     |     |     |     |     |     |    |
| Dimanche    |       |       |    |    |    |     |    |    |     |     |     |     |     |     |     |    |

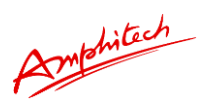

Exemple IPAC 500 Boutons

- Une plage horaire peut être associée au(x) bouton(s) d'appel.
- L'affichage d'un logo ou d'une image est indisponible.

| Nouveau résid        | ent                                                         | ×      |
|----------------------|-------------------------------------------------------------|--------|
| Index 003            | Nom 2 Prenom 2<br>Cliquer pour un enregistrer un<br>contact |        |
| Numéro<br>Compte SIP | €     €       €     Contact p2p                             | ÷      |
|                      | VALIDER                                                     |        |
|                      |                                                             | Fermer |

### 2 API de gestion du produit local

Ces API sont des API natives du produit, elles permettent une utilisation directe à partir d'un terminal présent sur le même réseau, capable d'envoyer des requêtes de Type GET et POST sous différents formats comme JSON ou URL ENCODED.

# 2.1 API PORTE

Le code porte API correspond à un des codes communs Relais 1 ou Relais 2. L'API porte est soumise

à la plage horaire ou au mode d'activation du code commun Relais 1 ou Relais 2 (Local/Distant). *Paramètres usine : user = admin / password = admin .* Dans l'exemple, *user = toto / password = titi*.

Le *code du relais = 1234* correspond à un des 4 codes communs Relais 1 ou Relais 2.

Num = numéro relais, soit 1 = RL1, 2 = RL2, 3 = RL1 et RL2.

# Authentification NONE :

http://adresse\_IP\_IPAC/api/remote/?login=toto&password=titi&code=xxxx&relay=num (GET)

curl -d "code=1234&relay=num&login=toto&password=titi" -X POST http://adresse\_IP\_IPAC/api/ remote (POST)

# Authentification BASIC :

http://toto:titi@adresse\_IP\_IPAC/api/remote/?code=xxxx&relay=num (GET)

curl -d "code=1234&relay=num" -X POST http://toto:titi@adresse\_IP\_IPAC/api/remote (POST)

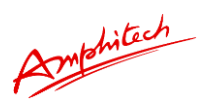

# Authentification DIGEST :

http://toto:titi@adresse\_IP\_IPAC/api/remote/?code=xxxx&relay=num (GET, mode Hashé) (GET)

curl -d "code=1234&relay=num" -X POST http://toto:titi@adresse\_IP\_IPAC/api/remote --digest (POST)

Il est possible pour les méthodes GET et POST d'utiliser le mode « https » dans la requête à la place du mode « http ».

Pour l'utilisation du mode « https » sous CURL, on ajoute - - insecure (certificat non signé). Attention : Le mode d'authentification est sauvegardé dans le cash de la page durant toute l'ouverture de celle-ci.

Codes retours : -200 OK = code OK -403 Forbidden (mauvais code, type activation non distante) -401 Unauthorized (plage horaire non active) -423 LOCKED : Relais passés en PDL ou NETCUT -480 Temporarily Unavailable (code en cours)

### Exemples Formats JSON et URL Encoded :

POST:

curl -X POST -d '{"code":"1111","relay":"1"}' http://admin:admin@192.168.0.30/api/remote/ --digest --header "Content-Type: application/json"

POST: curl -d "code=1111,relay=1" -H "Content-Type: application/x-www-form-urlencoded" -X POST http://admin:admin@192.168.0.30/api/remote/ --digest

GET:(auth NONE/BASIC) curl -H "Content-Type: application/x-www-form-urlencoded" http://admin:admin@192.168.0.30/api/remote/?code=1111&relay=1

Amphitech

### 2.2 API VOIP

Cette API permet de contrôler à distance la partie téléphonie du produit.

## • Répondre à un appel entrant

POST:

curl -d "type=answer" -H "Content-Type: application/x-www-form-urlencoded" -X POST http://admin:admin@192.168.0.30/api/voip/ --digest

GET: (auth NONE/BASIC) curl -H "Content-Type: application/x-www-form-urlencoded" http://admin:admin@192.168.0.30/api/voip/?type=answer

### • Terminer une communication ou un appel entrant

POST:

curl -d "type=terminate\_all" -H "Content-Type: application/x-www-form-urlencoded" -X POST http://admin:admin@192.168.0.30/api/voip/ --digest

GET: (auth NONE/BASIC) curl -H "Content-Type: application/x-www-form-urlencoded" http://admin:admin@192.168.0.30/api/voip/?type=terminate\_all

# • Lancer un appel

### table:

Précise dans quelle table de base de donnée se situe le contact. Le format accepté est : liste – ldap – libre

### id:

Précise l'index du contact dans sa base de données. Le format accepté est : 1 – 192.168.1.100 - 1000@proxy

### Exemples Format JSON et URL Encoded :

POST:

curl -d '{"type":"call","table":"libre","id":"sip:192.168.0.22"}' -H "Content-Type: application/json" -X POST http://admin:admin@192.168.0.30/api/voip/ --digest

POST:

curl -d '{"type":"call","table":"liste","id":"4"}' -H "Content-Type: application/json" -X POST http://admin:admin@192.168.0.30/api/voip/ --digest

Amphitech

POST:

curl -d "type=call&table=libre&id=sip:192.168.0.22" -H "Content-Type: application/x-www-form-urlencoded" -X POST http://admin:admin@192.168.0.30/api/voip/ --digest

GET: (auth NONE/BASIC)

curl -H "Content-Type: application/x-www-form-urlencoded" <u>http://admin:admin@192.168.0.30/api/voip/?type=call&table=libre&id=192.168.0.22</u>

Amphitech

# 2.3 API AUDIO

Cette API permet d'envoyer un fichier *.wav* encodé en base64 dans une URL adressée au portier, le fichier est ensuite diffusé dans le haut-parleur du portier (1 Mo max.).

### • Lire un fichier Wav

### loop:

Nombre de répétitions du fichier audio. Dans le cas d'un nombre nul ou non précisé, le son sera diffusé en boucle indéfiniment tant que le portier est au repos. Intervalle : 0 - 9999

Pour un fichier audio (payload.txt)

### Exemple du contenu du fichier payload.txt :

{"type":"wav","loop" :"2","data":"UkIGRmQfAABXQVZFZm10IBAAA.....ouJiImHhA=="}

La « value » de la clé « data » correspond à un fichier .wav converti en base64.

### Exemple d'envoi d'une requête JSON contenant un fichier WAV encodé en base64:

curl -X POST -d `cat payload.txt` <u>http://admin:admin@192.168.0.30/api/audio/</u> --digest --header "Content-Type: application/json" --header "Expect:"

ou

curl -X POST -d \$(cat payload.txt) <u>http://admin:admin@192.168.0.30/api/audio/</u> --digest --header "Content-Type: application/json" --header "Expect:"

# • Stopper la diffusion du fichier audio

Indique l'arrêt de la diffusion du fichier audio.

# Exemple commande stop format URL encoded:

POST:

curl -d "type=wav&data=stop" -H "Content-Type: application/x-www-form-urlencoded" -X POST <a href="http://admin:admin@192.168.0.30/api/audio/">http://admin:admin@192.168.0.30/api/audio/</a> --digest

GET: (auth NONE/BASIC) curl -H "Content-Type: application/x-www-form-urlencoded" <u>http://admin:admin@192.168.0.30/api/voip/?type=wav&data=stop</u>

Amphitech

## 2.4 API LCD

Cette API permet d'envoyer un fichier image (.png, .jpeg ou .GIF). Le fichier est ensuite affiché sur l'afficheur LCD du produit, uniquement quand le portier n'est pas en mode « communication » ou « ouverture porte ».

### • Afficher une image

#### tempo:

Durée d'affichage de l'image. Dans le cas d'un nombre nul ou non précisé, l'image sera affichée indéfiniment tant que le portier est au repos. Intervalle : 0 - 9999 sec.

#### Exemple d'envoi d'une requête JSON contenant un fichier png encodé en base64:

curl -X POST -d \$(cat image.b64) http://admin:admin@192.168.0.48/api/video/ --digest --header "content-type: application/json" --header "Expect:"

Avec le fichier image. b64 contenant:

{"type":"img","tempo":"60","data":"iVBORw0KGgoAAAANSUhEUgAAAWQAAAEACAYAAACEfg... "}

La « value » de la clé « data » correspond à une image format .png convertie en base64.

### • Stopper l'affichage de l'image

Indique l'arrêt de l'affichage de l'image.

#### Exemple commande stop format Json:

curl -X POST -d \$(cat stop.txt) http://admin:admin@192.168.0.48/api/video/ --digest --header "content-type: application/json" --header "Expect:"

stop.txt :
{"type":"img","tempo":"60","data":"stop"}

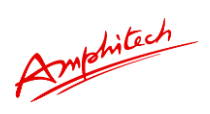

### 3 Connexion serveur ASM

### 3.1 Paramétrage du produit :

| ASM                       |                                  |  |
|---------------------------|----------------------------------|--|
| PARAMETRES ASM PROXY HTTP |                                  |  |
| PARAMETRES ASM            |                                  |  |
| Identification produit    | 8963225                          |  |
| Clé client                | test                             |  |
| uri                       | https://.amphitech.fr            |  |
| Chemin                    | /api/v2/                         |  |
| Status de la connexion    | •                                |  |
| Dernière mise à jour      | Success,Thu May 23 14:48:37 2019 |  |
|                           |                                  |  |

Ce menu permet de se connecter à un serveur de provisionnig ASM **ACCESS** ou tiers (nécessite une connexion internet sur le réseau), en utilisant les API de gestion du produit développées par Amphitech :

- Notify.
- Events.
- Settings.

Ces requêtes permettent de :

- Mettre à jour un produit à distance (paramètres, logo, certificats radius...).
- Notifier la présence du produit.
- Activer le / les relais.
- Etre informé des actions locales, de l'utilisation des codes clavier, de l'activation des relais, des appels sortants et entrants...

L'identification du produit vers le serveur utilise un modèle : Token / Id.

Les Champs à remplir :

- Identification du produit : utiliser le numéro de série du produit.
- Clé client : Identifiant du compte ASM ACCESS.
- URL : Adresse du serveur.
- Chemin : répertoire API Serveur.
- Status connexion : VERT : CONNECTE / ORANGE : Produit non activé sur serveur / ROUGE : non connecté (identifiant, clé client, ou adresse, incorrectes).
- Dernière mise à jour : Horodatage de la dernière synchronisation des configurations avec le serveur.

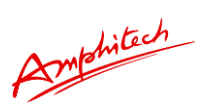

En cas d'utilisation d'un Proxy HTTP sur le réseau, utiliser les paramètres PROXY HTTP. Renseigner :

- Type de proxy
- Adresse du serveur
- Port
- Login et password si besoin.

| SM             |            |               |      |   |
|----------------|------------|---------------|------|---|
| PARAMETRES ASM | PROXY HTTP |               |      |   |
|                |            | Type de proxy | http | ) |
|                |            | Serveur       |      |   |
|                |            | Port          |      |   |
|                |            | Login         |      |   |
|                |            | password      |      |   |
|                |            |               |      |   |

#### 3.2 Connexion au serveur

VALIDER

| Connexion |                                                  |  |
|-----------|--------------------------------------------------|--|
|           | Connexion                                        |  |
|           | Identifiant ou email :                           |  |
|           | Mot de passe :                                   |  |
|           | Connexion<br>Mot de passe oublié Créer un compte |  |

Se connecter sur le serveur ASM ACCESS 2, se connecter ou Créer un compte. Si les produits ont étés correctement paramétrés pour se connecter au serveur, les produits seront listés dans « produits activés » ou « produit non activé ». Un produit non activé signifie que celui-ci est en attente de validation par l'administrateur du compte.

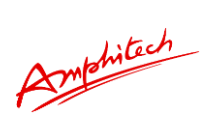

SM ACCESS Produits - Monitoring

#### Liste des produits

| Code produit ↑↓   | Identité ↑↓    | Adresse<br>installation ↑↓ | Version 1     | Object ID ↑↓    |         |         |
|-------------------|----------------|----------------------------|---------------|-----------------|---------|---------|
| Enter Code produ  | Enter Identité | Enter Adresse inst         | Enter Version | Enter Object ID | Console | Actions |
| IPAC50021         | 00000000       |                            | 1.02          | 49352           |         | ß       |
| IPAC50021         | 00000000       |                            | 1.71          | 93220           |         | ß       |
| IPAC50021         | 00000000       |                            | 1.71          | 93360           |         | ß       |
| •                 |                |                            |               |                 |         |         |
| Afficher la carte |                |                            |               |                 |         |         |

#### SM ACCESS Produits \* Monitoring

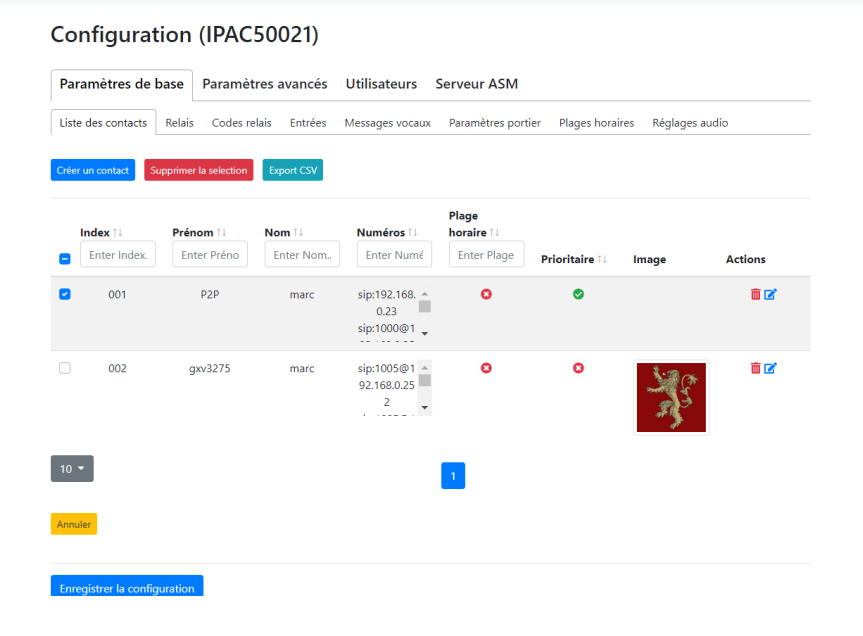

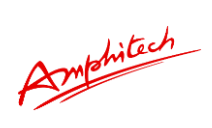

# Liste des évènements

| Export CSV | ł |
|------------|---|
| Export CSV | ł |

| Date                     | object_id | Date     | Event     | value                                  | numero                    | ір       | request   | code      | terminated |
|--------------------------|-----------|----------|-----------|----------------------------------------|---------------------------|----------|-----------|-----------|------------|
| Enter Da                 | Enter obj | Enter Da | Enter Eve | Enter val                              | Enter nui                 | Enter ip | Enter rec | Enter coc | Enter ter  |
| 19/04/2019<br>à 11:29:45 | 93360     |          |           | outgoing;si<br>p:192.168.0.<br>23      | sip:192.168.<br>0.23      |          | vocal     | FA        | false      |
| 19/04/2019<br>à 11:29:34 | 93360     |          |           | outgoing;si<br>p:192.168.0.<br>23      | sip:192.168.<br>0.23      |          | vocal     | 01        | true       |
| 19/04/2019<br>à 11:28:59 | 93360     |          |           | outgoing;si<br>p:192.168.0.<br>23:5060 | sip:192.168.<br>0.23:5060 |          | vocal     | FA        | false      |
| 19/04/2019<br>à 11:28:51 | 93360     |          |           | outgoing;si<br>p:192.168.0.<br>23:5060 | sip:192.168.<br>0.23:5060 |          | vocal     | 01        | true       |
| 19/04/2019<br>à 11:10:45 | 93360     |          |           | 1111;1                                 |                           |          | open      | RL        | false      |
| 19/04/2019<br>à 11:10:30 | 93360     |          |           | 1111;1                                 |                           |          | open      | RL        | false      |
| 19/04/2019<br>à 11:08:28 | 93360     |          |           | outgoing;si<br>p:192.168.0.<br>23      | sip:192.168.<br>0.23      |          | vocal     | FA        | false      |

Amphilach

### 4 Format des requêtes AMPHITECH PRODUIT-SERVEUR

Attention, l'utilisation des API de mises à jour du produit nécessite une grande prudence dans la manipulation des fichiers de configurations du produit. Veillez à respecter l'intégralité et la syntaxe des fichiers. Dans le cas d'une erreur de syntaxe, le produit ne chargera pas les paramètres envoyés, les paramètres précédents seront rechargés.

#### 4.1 Connexion du produit au serveur

• Inscription d'un nouveau produit : envoi du premier Notify par le portier vers le serveur ASM Amphitech.

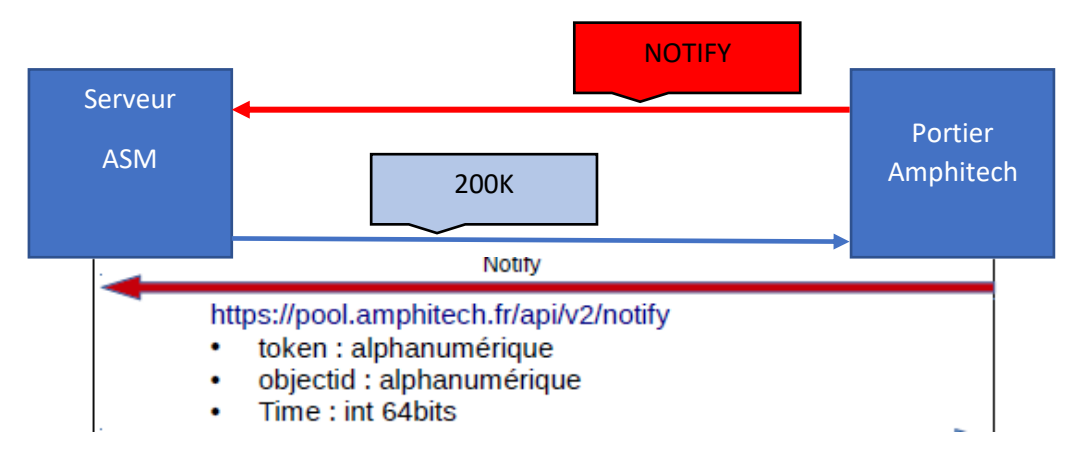

#### Exemple requête NOTIFY, méthode POST format JSON

POST /api/v2/notify/ HTTP/1.1 Accept-Encoding: identity Content-Length: 66 Host: pool.amphitech.fr Content-Type: application/json Connection: close User-Agent: STS-Embedded

{"token": "administrator", "objectid": "0000", "time": 1542289092}

Amphitech

CAS 1 : REPONSE DU SERVEUR : TOKEN valide mais Object ID non connu

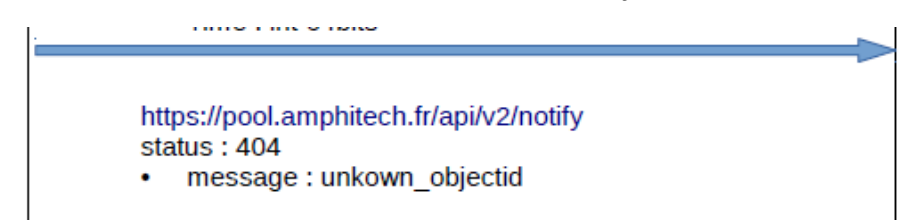

#### Exemple de réponse à la requête NOTIFY, méthode POST format JSON

HTTP/1.1 404 ERROR Server: nginx/1.12.2 Date: Thu, 15 Nov 2018 12:39:10 GMT Content-Type: application/json Content-Length: 37 Connection: close Vary: Accept-Encoding Vary: Accept Allow: POST, OPTIONS X-Frame-Options: SAMEORIGIN

#### {"message":"unkown\_objectid"}

Dans un premier temps, le serveur renvoie un 404 ERROR + Unknown ObjectID. Dans un second temps, le portier envoie au serveur toute sa configuration, acquitté par un message « conf\_updated ».

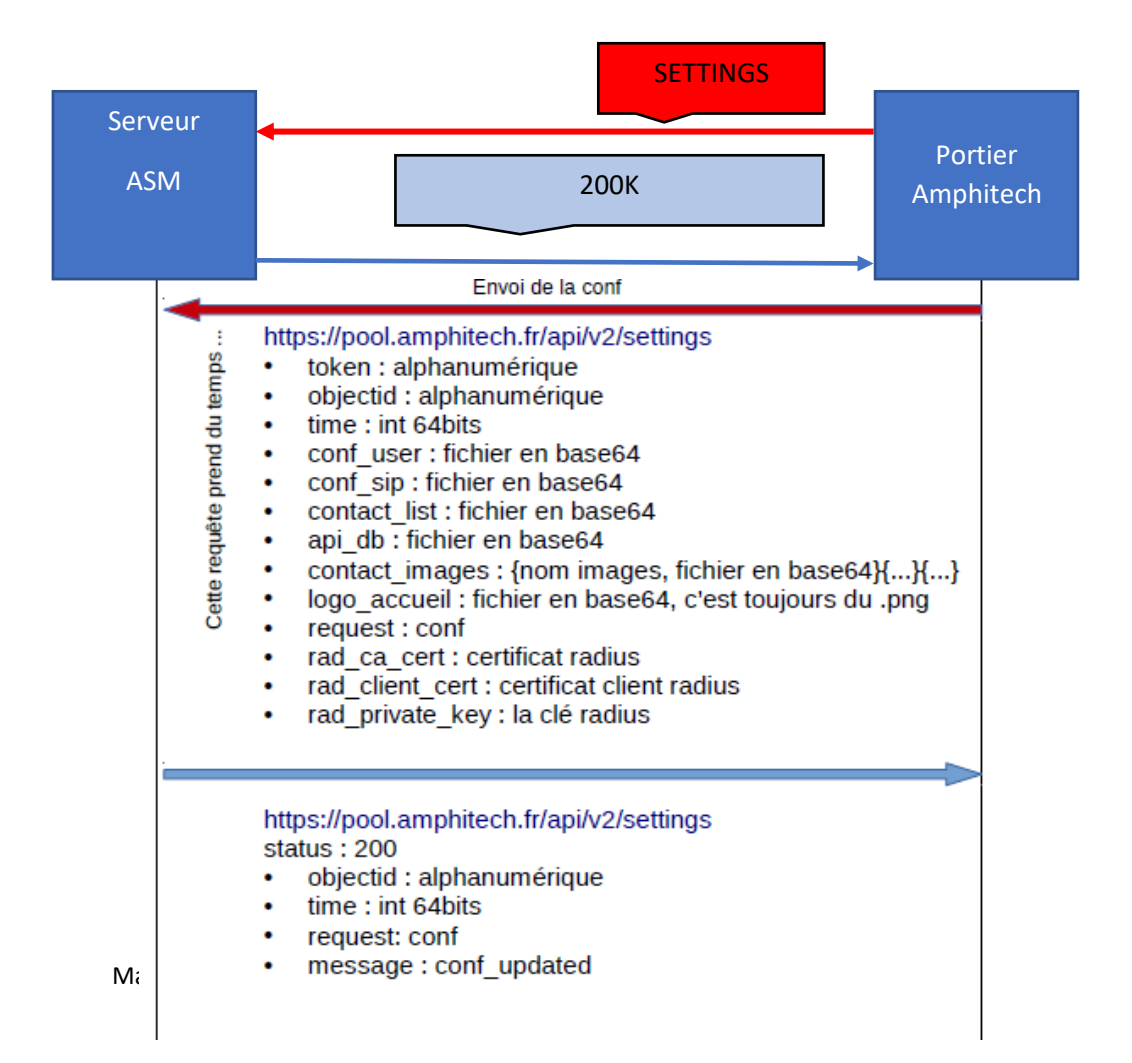

Amphitech

#### Exemple requête SETTINGS, méthode POST format JSON

POST /api/v2/settings/ HTTP/1.0 Host: pool.amphitech.fr X-Real-IP: 80.13.231.226 X-Forwarded-Proto: http X-Forwarded-For: 80.13.231.226 X-Forwarded-Host: 80.13.231.226 Connection: close Content-Length: 8334 Accept-Encoding: identity Content-Type: application/json User-Agent: STS-Embedded

{"conf\_user "W0Zpcm13YXJ [...] cnVICg==", "token": "administrator", "objectid": "0000", "time": 1542289103, "conf\_sip": "W2F1ZGIv [...] DAwMAo=", "request": "conf".......}

HTTP/1.1 200 OK Server: nginx/1.12.2 Date: Thu, 15 Nov 2018 12:39:22 GMT Content-Type: application/json Content-Length: 73 Connection: close Vary: Accept-Encoding Vary: Accept Allow: POST, OPTIONS X-Frame-Options: SAMEORIGIN

{"message":"conf\_updated","request":"conf","time":"15664599","objectid":"0000"}}

#### CAS 2 : TOKEN non valide

Le Token utilisé pour se connecter au serveur n'existe pas. Il faut créer un compte ASM et renseigner le Token de ce compte dans le produit (menu **PARAMETRES AVANCES / ASM**).

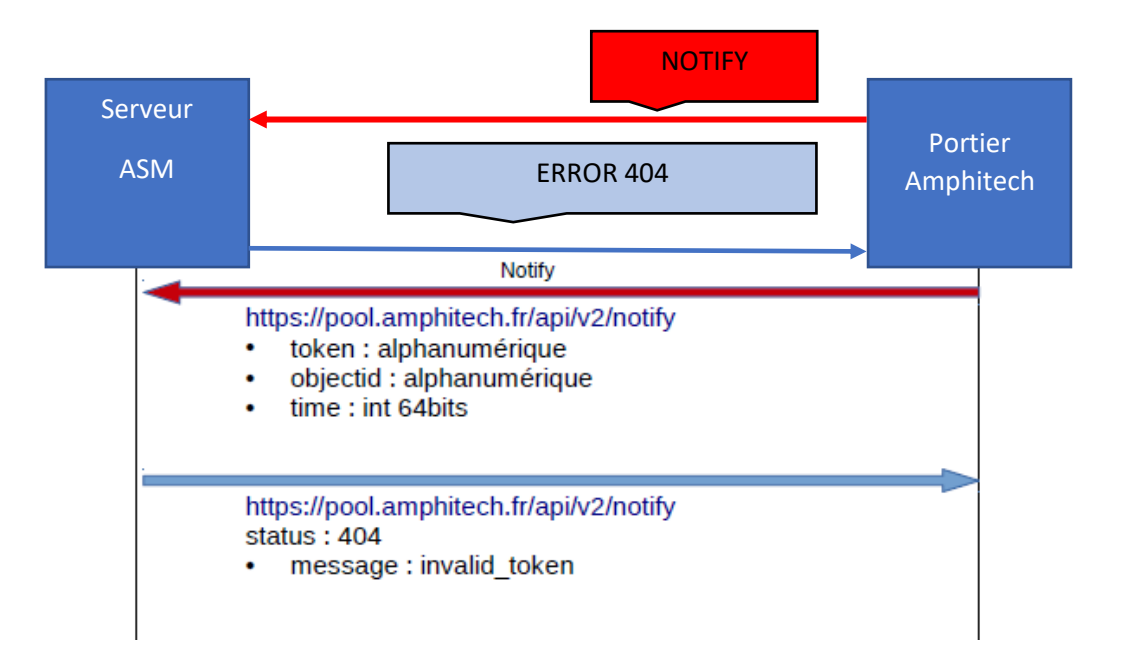

Amphitech

• Envoi cyclique du NOTIFY (produit vers serveur pour donner signe de vie au serveur ASM)

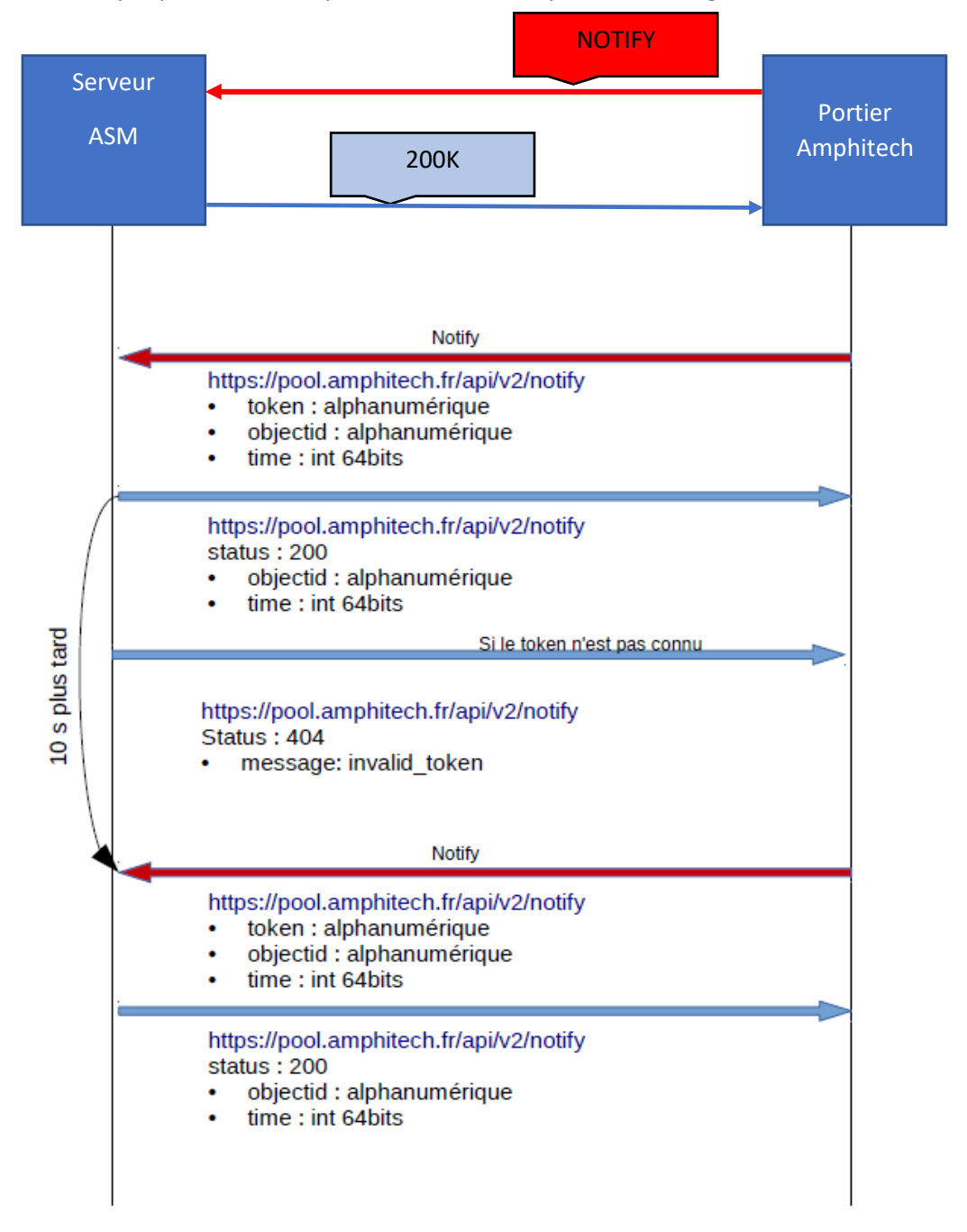

Si le Token est inconnu, le message « invalid\_token » sera renvoyé par le serveur avec une erreur 404.

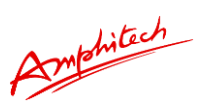

### 4.1.1 Modifications depuis le serveur ASM

• Envoi cyclique du NOTIFY (produit vers serveur) : si une mise à jour est disponible sur le serveur (*action disponible task\_id xxx*) le produit récupére la nouvelle configuration et renvoie un acquittement d'écriture de la nouvelle configuration afin que le serveur n'envoie plus la configuration au prochain notify. Si l'échange se passe mal, au prochain NOTIFY le produit peut toujours récupérer la configuration sur le serveur.

Lorsque la réception des paramètres dans le produit est terminée, le produit redémarre et met à jour les paramètres dans le Firmware. Le produit renvoie la configuration au serveur afin de valider la configuration précédemment envoyée.

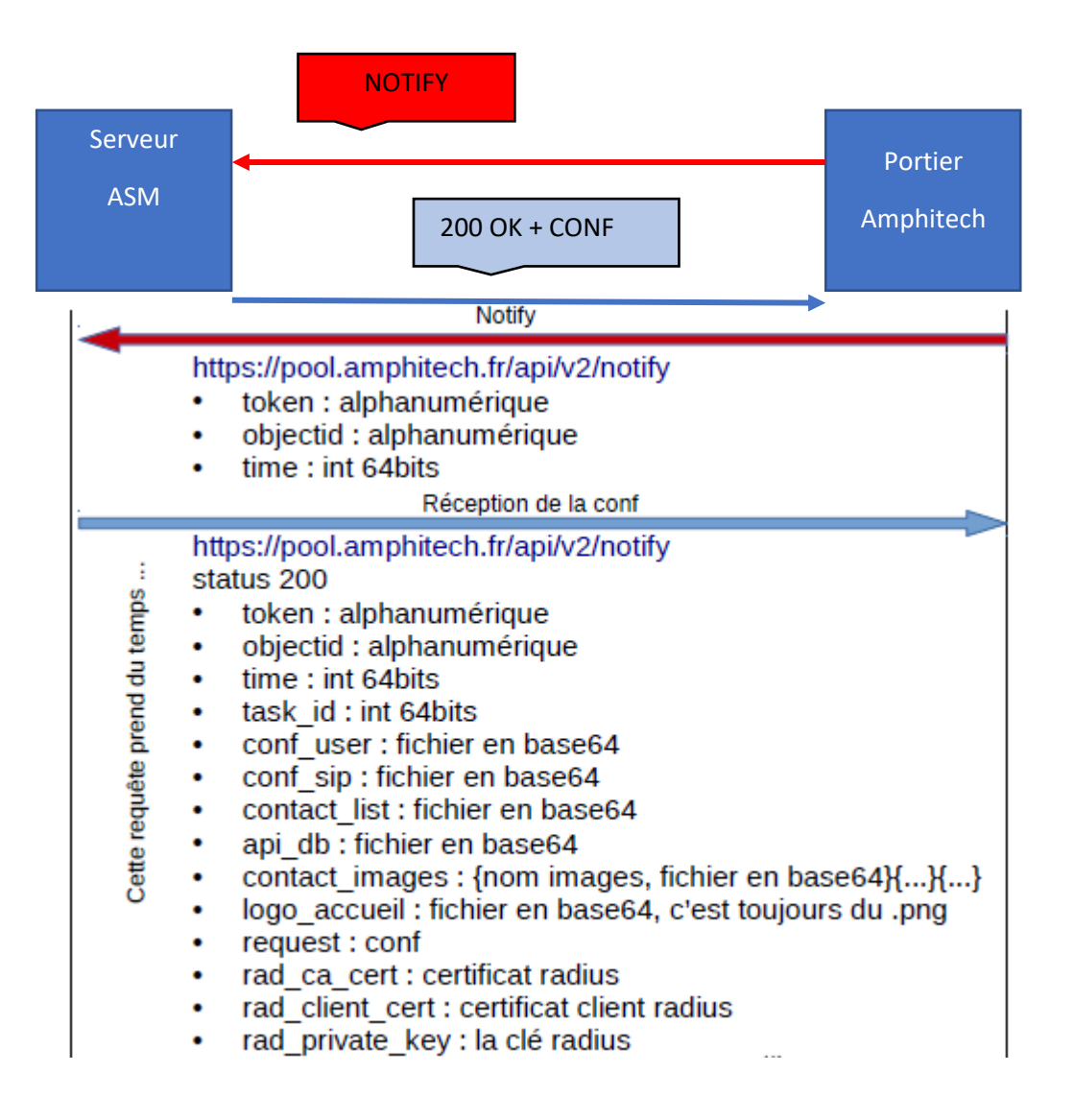

#### Exemple avec Object ID et TOKEN valides

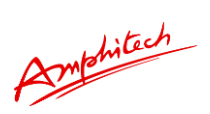

Le produit renvoie un acquittement d'enregistrement de la nouvelle configuration avant de redémarrer pour prendre en compte les nouveaux paramètres.

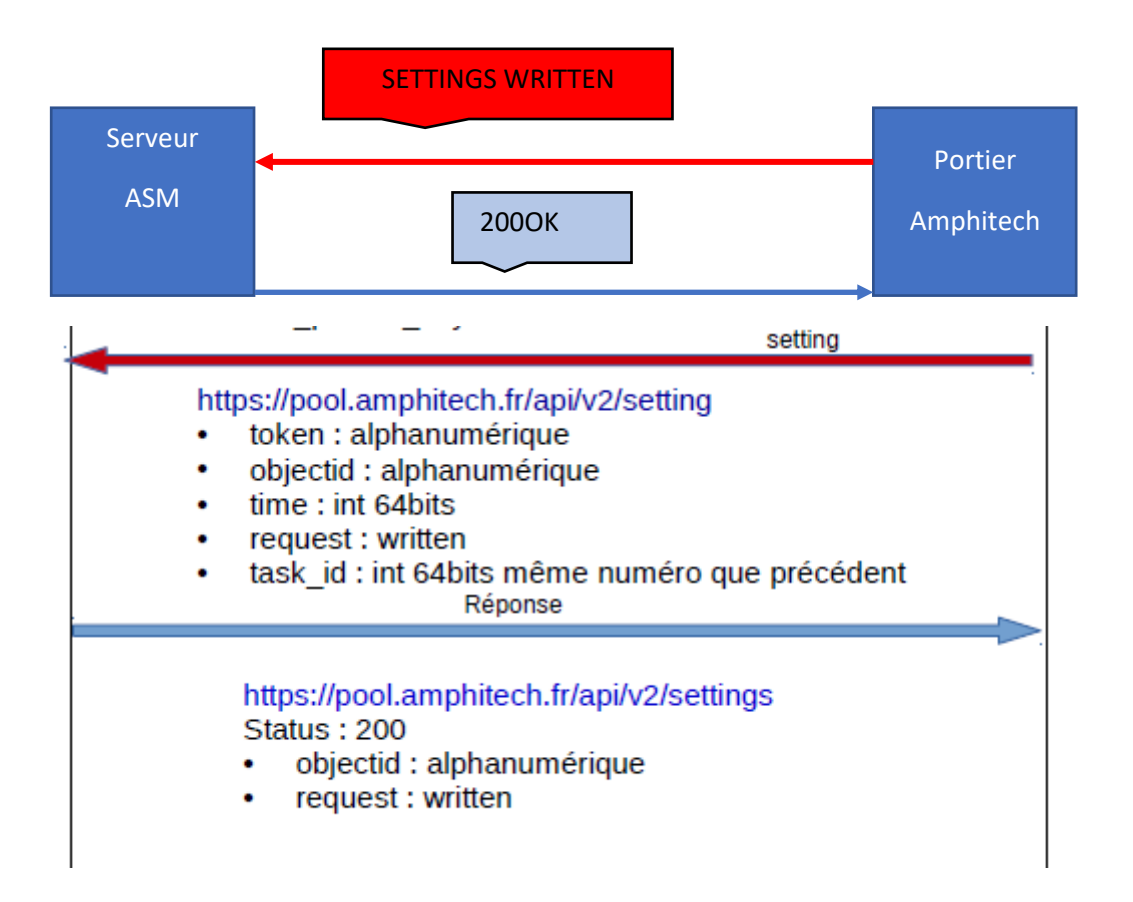

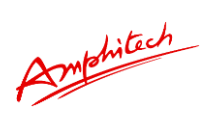

Le produit redémarre et envoie un évènement de redémarrage au serveur. Cet évènement est sauvegardé. Le produit renvoie alors sa configuration qui doit être en toute logique la même que celle envoyée précédemment par le serveur. Le serveur renvoie un message informant le produit que sa configuration actuelle est bien sauvegardée dans le serveur.

| Event                                                                                                    |
|----------------------------------------------------------------------------------------------------|
| https://pool.amphitech.fr/api/v2/event/<br>token : alphanumérique<br>objectid : alphanumérique<br>time : int 64bits<br>request : application<br>value : restarted<br>code : 0E<br>Réponse                                                                                                    |
| https://pool.amphitech.fr/api/v2/event/<br>status : 200<br>• message : event_recorded                                                                                                    |
| https://pool.amphitech.fr/api/v2/settings <ul> <li>token : alphanumérique</li> <li>objectid : alphanumérique</li> <li>time : int 64bits</li> <li>conf_user : fichier en base64</li> <li>conf_sip : fichier en base64</li> <li>contact_list : fichier en base64</li> <li>api_db : fichier en base64</li> <li>contact_images : {nom images, fichier en base64}{}{}{</li> <li>logo_accueil : fichier en base64, c'est toujours du .png</li> <li>request : conf</li> <li>rad_ca_cert : certificat radius</li> <li>rad_client_cert : certificat client radius</li> <li>rad_private_key : la clé radius</li> </ul> |
| https://pool.amphitech.fr/api/v2/settings<br>status : 200<br>• objectid : alphanumérique<br>• time : int 64bits<br>• request: conf<br>• message : conf_updated                                                                                                    |

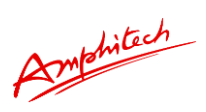

### 4.1.2 Modifications depuis le produit via ses pages web

 Après une mise à jour locale du produit via les pages web, le produit envoie une requête de type SETTINGS au serveur suivi des paramètres (en base 64). La configuration du serveur sera en adéquation avec celle chargée sur le/les produits. Une fois le serveur mis à jour avec les paramètres, le message « conf\_updated » est envoyé au produit pour informer de la bonne réception et de l'enregistrement des paramètres.

|                              | SETTINGS CONF                                                                                                    |                     |
|------------------------------|----------------------------------------------------------------------------------------------------|---------------------|
| Serveur<br>ASM               | 200K + message CONF UPDATED Ar                                                                                                    | Portier<br>mphitech |
|                              | Envoi de la conf                                                                                                    |                     |
| Cette requête prend du temps | os://pool.amphitech.fr/api/v2/settings<br>token : alphanumérique<br>objectid : alphanumérique<br>time : int 64bits<br>conf_user : fichier en base64<br>conf_sip : fichier en base64<br>contact_list : fichier en base64<br>api_db : fichier en base64<br>contact_images : {nom images, fichier en base64}<br>logo_accueil : fichier en base64, c'est toujours du .<br>request : conf<br>rad_ca_cert : certificat radius<br>rad_client_cert : certificat client radius<br>rad_private_key : la clé radius | {}{}<br>.png        |
| http<br>stat<br>•            | os://pool.amphitech.fr/api/v2/settings<br>tus : 200<br>objectid : alphanumérique<br>message : conf_updated<br>request : conf                                                                                                    |                     |

Amphitech

### 4.1.3 Pilotage du portier via le serveur ASM

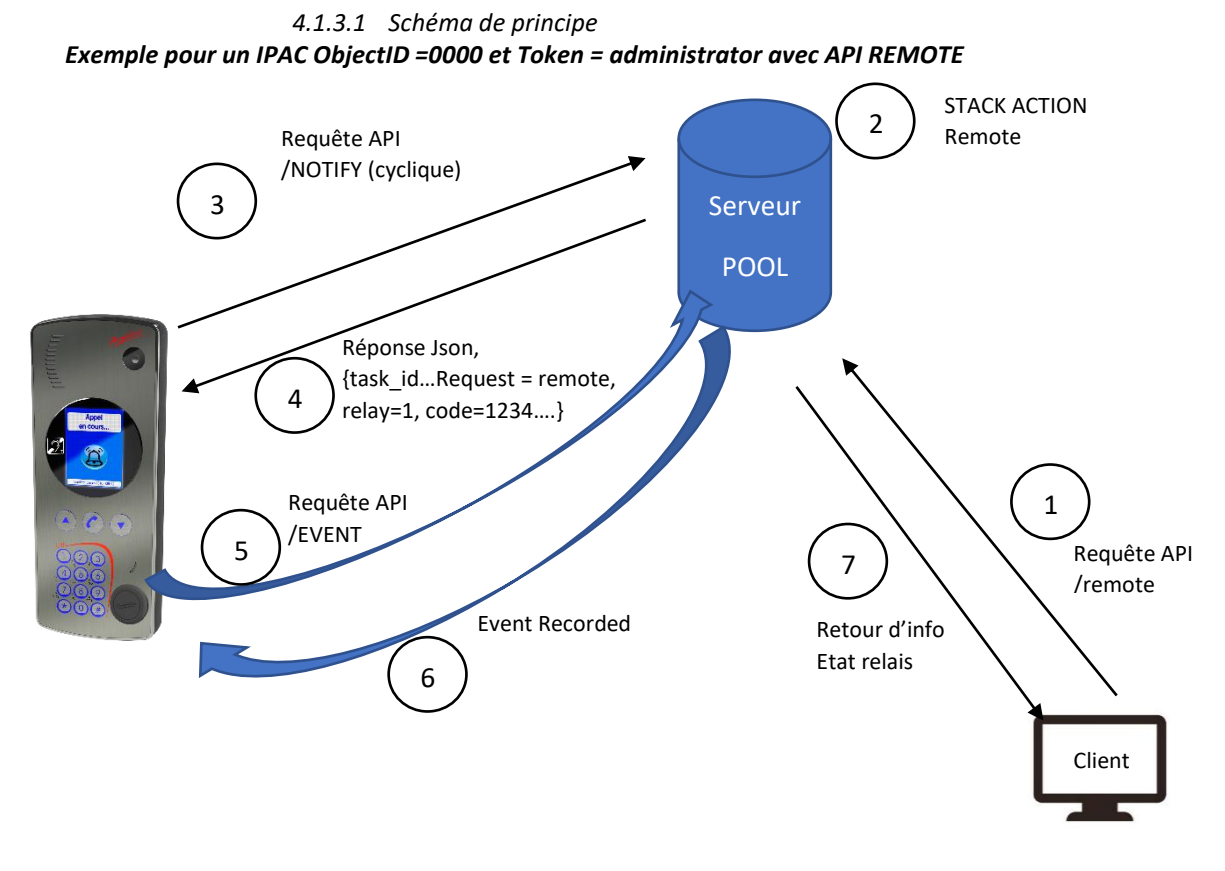

4.1.3.2 Exemple service Remote

- Un client via son PC / ASIP Stream (application AMPHITECH) peut donner un ordre d'ouverture porte au relais du portier (ObjectID 0000). Attention l'application smartphone fonctionne avec un login et un password autorisant l'utilisation de l'API porte à cet utilisateur selon l'administration définie via ASM-ACCESS.
- 2. Sur le serveur ASM une action task\_id « remote » est en attente à destination de l'Object ID 0000 appartenant au TOKEN administrator.
- 3. Produit Object ID 0000 appartenant au TOKEN administrator envoie une requête cyclique NOTIFY au serveur Pool.

POST /api/v2/notify/ HTTP/1.0 Host: pool.amphitech.fr X-Real-IP: 80.13.231.226 X-Forwarded-Proto: http X-Forwarded-For: 80.13.231.226 X-Forwarded-Host: 80.13.231.226 Connection: close Content-Length: 66 Accept-Encoding: identity Content-Type: application/json User-Agent: STS-Embedded

{"token": "administrator", "objectid": "0000", "time": 1542289095}

Amphitech

4. Le Serveur ASM répond par l'envoi d'une tâche « remote » à l'Object ID 0000 appartenant au TOKEN administrator.

HTTP/1.1 200 OK Server: nginx/1.12.2 Date: Thu, 15 Nov 2018 12:39:14 GMT Content-Type: application/json Content-Length: 8442 Connection: close Vary: Accept-Encoding Vary: Accept Allow: POST, OPTIONS X-Frame-Options: SAMEORIGIN

{"task\_id":0","token":"administrator","objectid":"0000","request":"remote","type":"open","relay":"1","code":"12 34",{"time":15658999}

5. Le portier exécute l'ordre ou non en fonction des codes, plages horaires, type d'enclenchement, occupation du relais, etc. et renvoie au serveur ASM un EVENT code « RL » contenant la réponse de l'exécution de la tache remote par le portier (code format http).

POST /api/v2/event/ HTTP/1.0 Host: pool.amphitech.fr X-Real-IP: 80.13.231.226 X-Forwarded-Proto: http X-Forwarded-For: 80.13.231.226 X-Forwarded-Host: 80.13.231.226 Connection: close Content-Length: 123 Accept-Encoding: identity Content-Type: application/json User-Agent: STS-Embedded

{"task\_id"**:0,** "value": {1 :200, 2 :403}, "token": "administrator", "code": "RL", "objectid": "0000", "time": 1542289074}

Ajout du code EVENT RELAIS : RL

Détail de la clé value avec code retours: value": {1 : code, 2 : code}

200 OK Code bon, ouverture de la porte à suivre.
423 LOCKED Relais de type PDL
480 TEMPORARLY UNVAILABLE Code local en cours ou relais déjà actif
401 UNAUTHORIZED En dehors de la plage horaire
403 FORBIDDEN Code erroné et pas le relais concerné
400 BAD REQUEST Requête non comprise

6. Le serveur informe le portier que l'évènement à bien été stocké.

HTTP/1.1 200 OK Server: nginx/1.12.2 Date: Thu, 15 Nov 2018 12:38:54 GMT Content-Type: application/json Content-Length: 28 Connection: close Vary: Accept-Encoding Vary: Accept Allow: POST, OPTIONS X-Frame-Options: SAMEORIGIN

{"code":"event\_rl\_finished","task\_id":0,"message":"event\_rl\_finalise"

Amphitech

7. Le client est informé de l'ouverture ou non du relais.

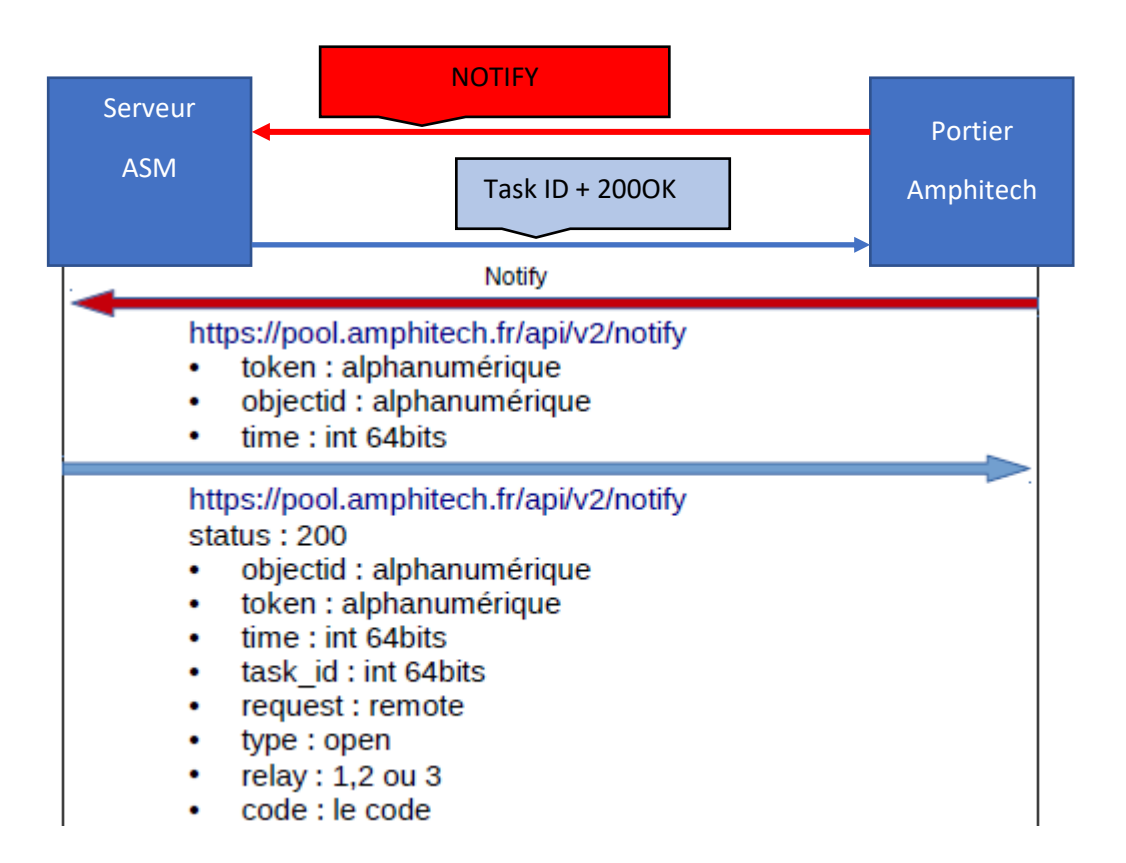

En fonction des plages horaires et du code envoyé le relais s'ouvre ou non.

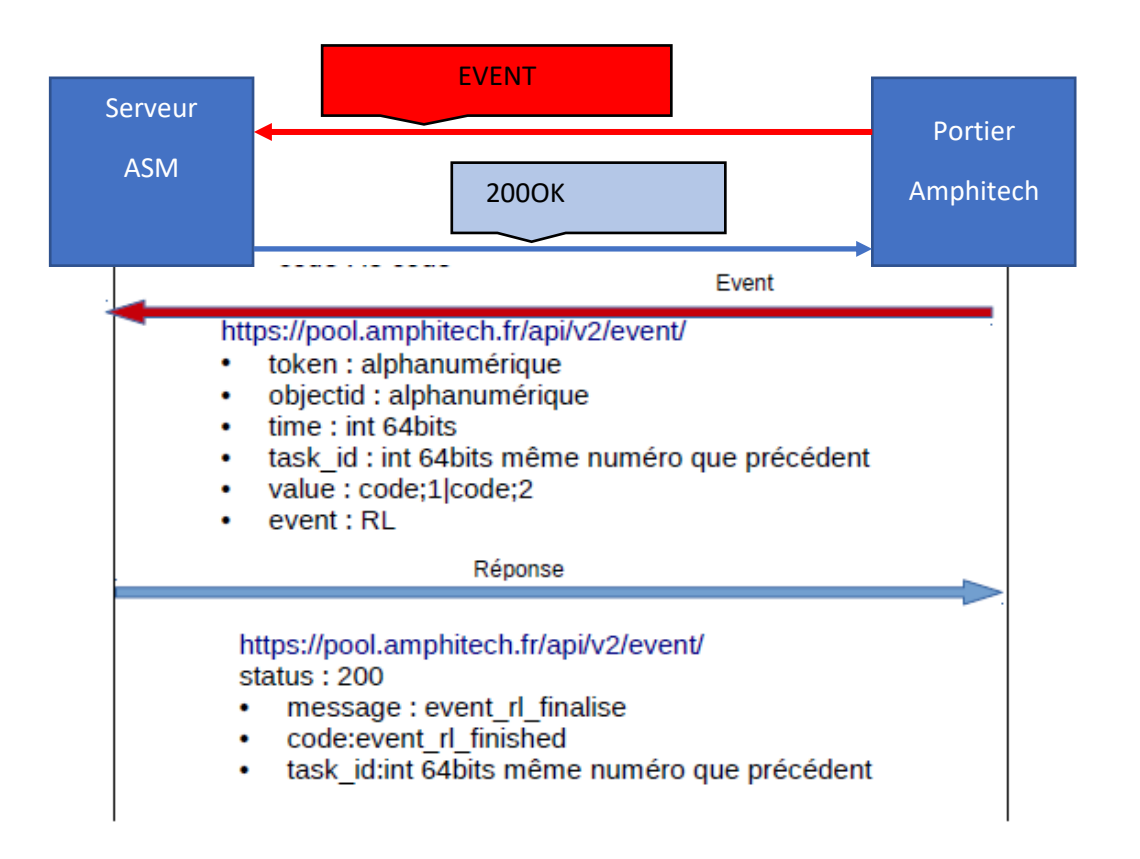

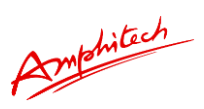

### 4.2 Remontée des événements du produit vers le serveur ASM

Envoi de la requête EVENT vers le serveur ASM à la suite d'un évènement lié à la télésurveillance du produit (appel vocal, activation relais, code entrée sur le clavier...)

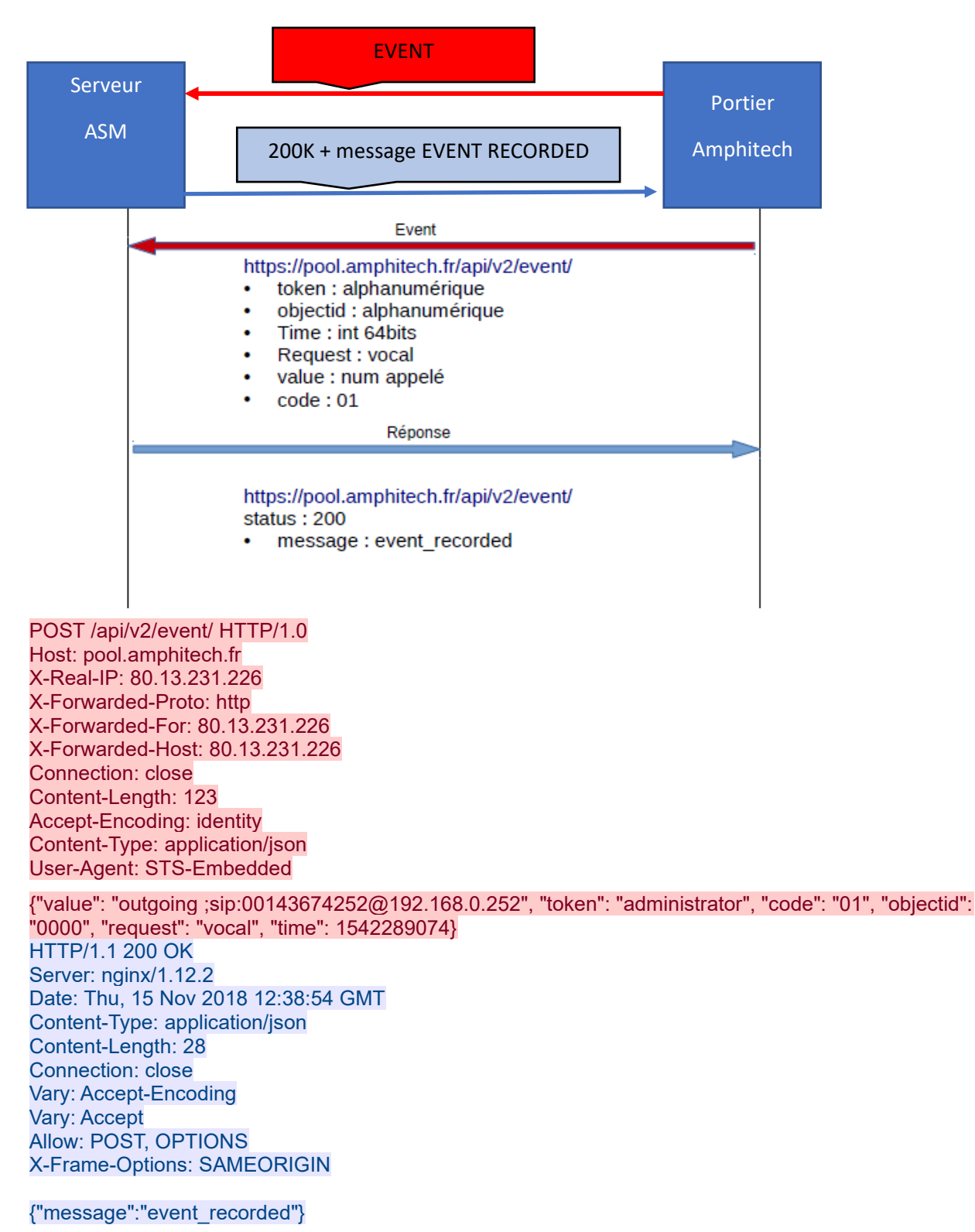

EXEMPLE : EVENT APPEL VOCAL CODE 01

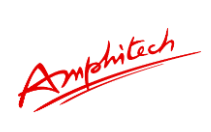

# Codes d'évènements possibles

| Codes [xx] | Raison d'appel                           | request      | value                             |
|------------|------------------------------------------|--------------|-----------------------------------|
| OE         | Redémarrage soft                         | application  | restarted                         |
| 01         | Appel vocal sortant                      | Vocal        | Outgoing/inc<br>oming ;Num<br>éro |
| FA         | Fin d'appel vocal                        | Vocal        | Outgoing/inc<br>oming ;Num<br>éro |
| ST         | Début de Stream vidéo vers<br>ASM ACCESS | Stream       | Adresse IP<br>Numéro              |
| FS         | Fin de Stream vers ASM-<br>ACCESS        | Stream       | Outgoing/inc<br>oming ;Num        |
| RL         | Relais enclenché                         | open         | Code ;num<br>relais               |
| CL         | Code entré localement au<br>clavier      | Ke<br>yBoard | code                              |

Amphitach

### Autres exemples

• Appel vocal sortant

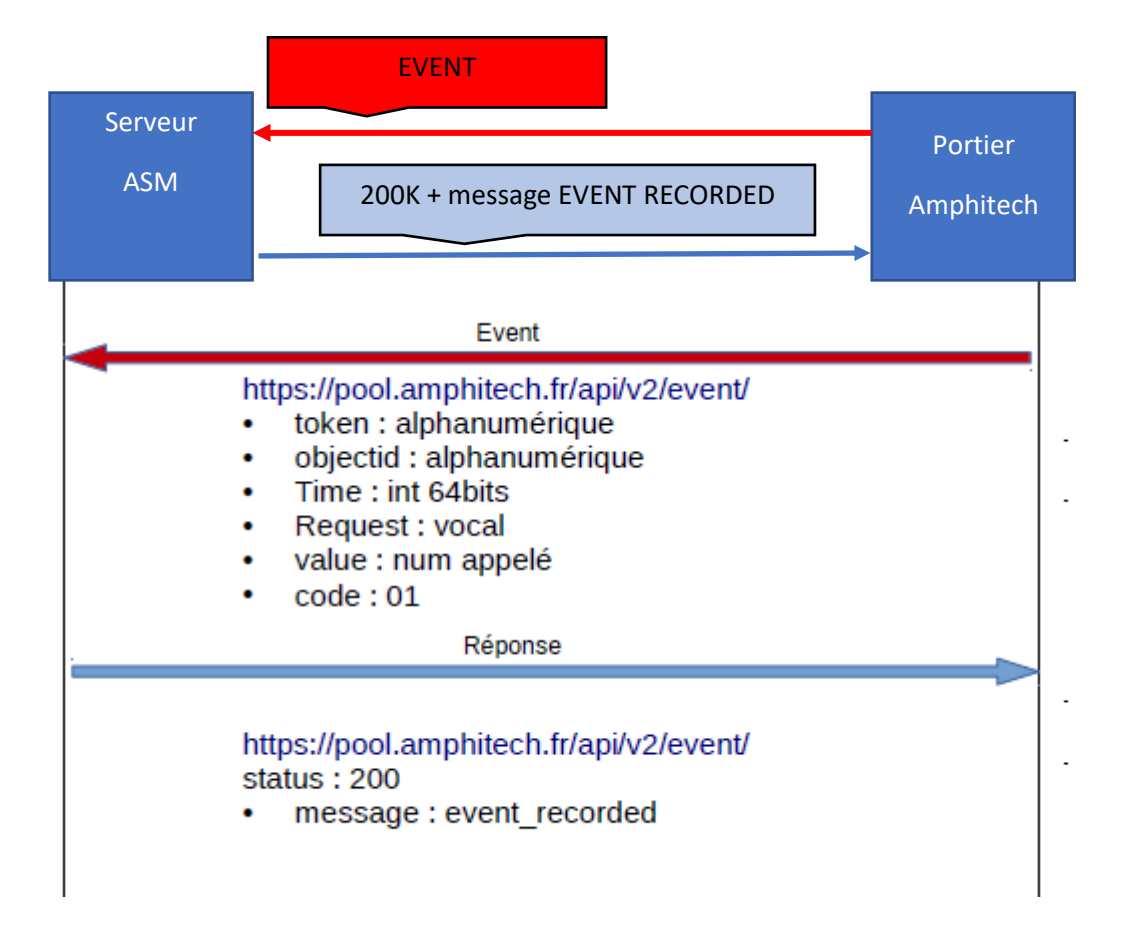

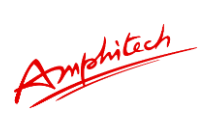

• Fin d'appel vocal

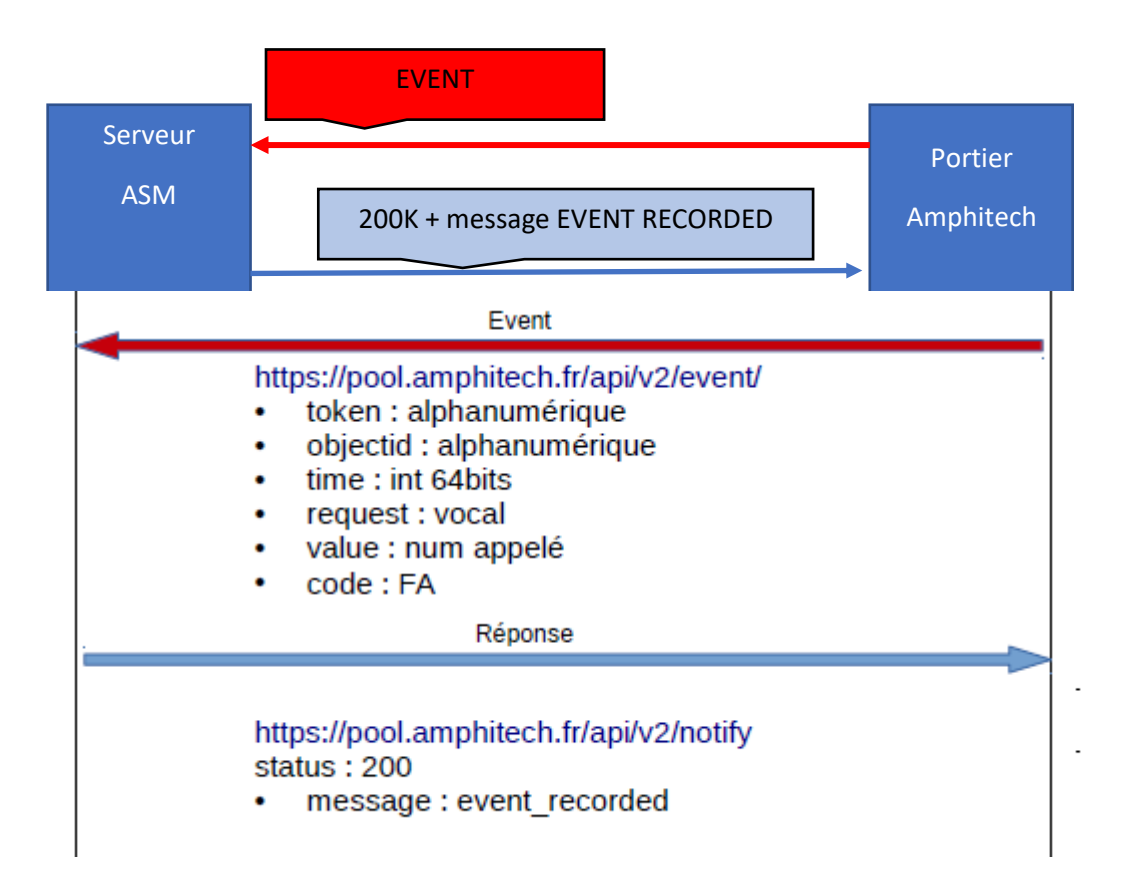

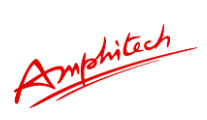

• Redémarrage du portier

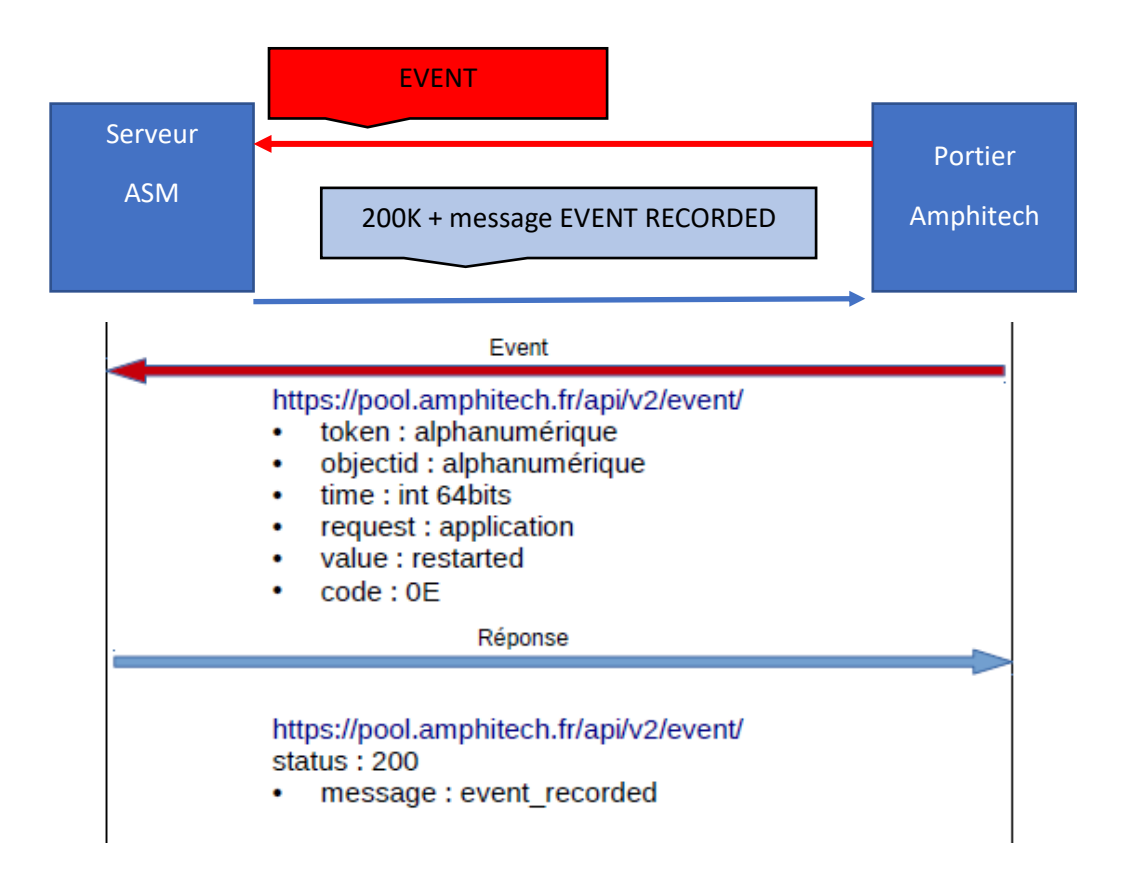

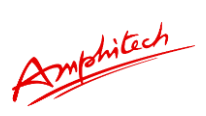

• Saisie de code au clavier

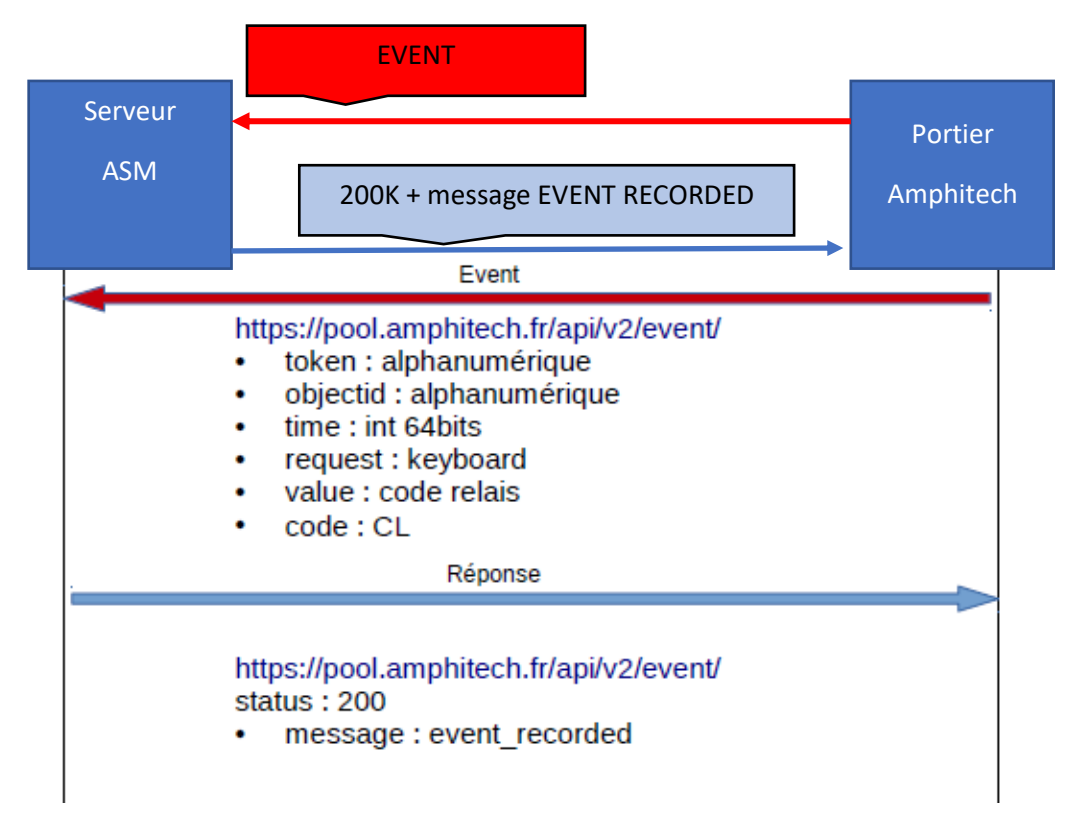

• Ouverture du relais (distant ou local)

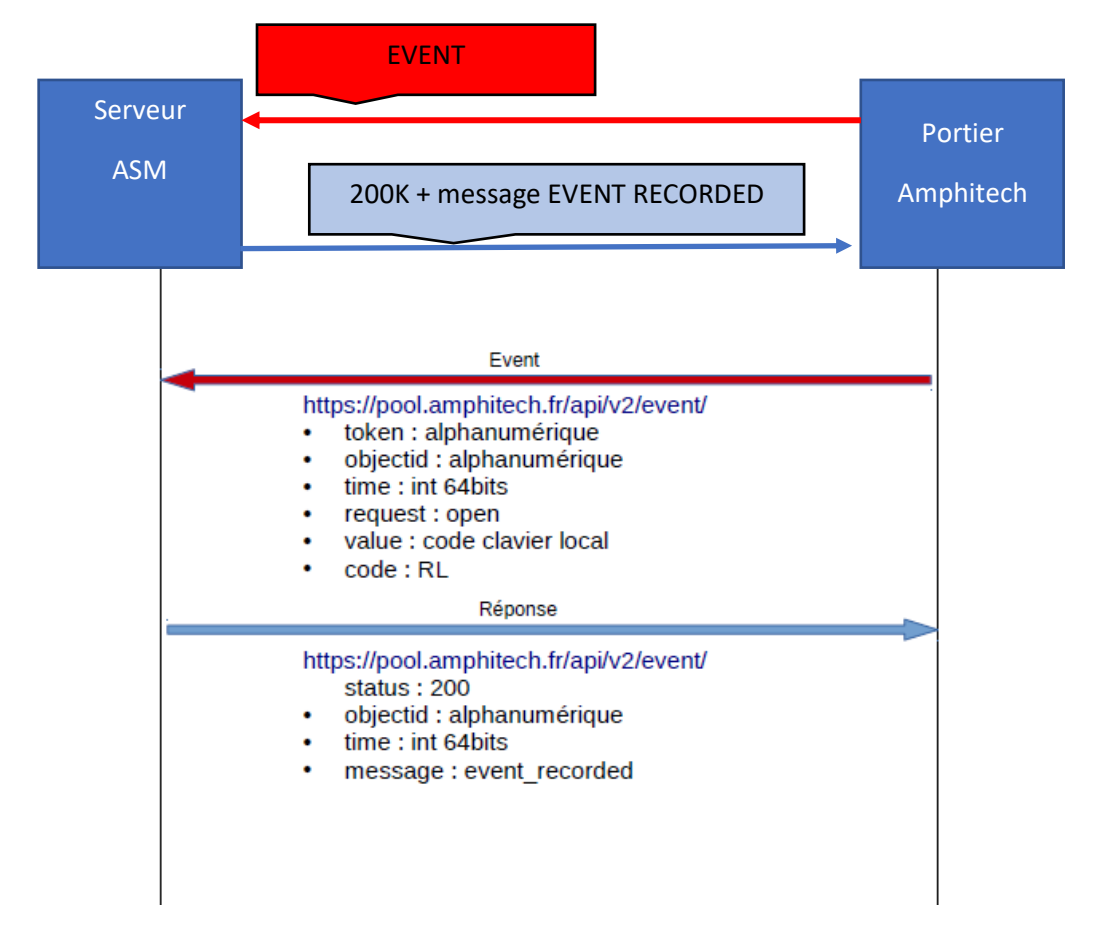

Amphitech

• Cas de réponse Token Invalide (pour tous les Events)

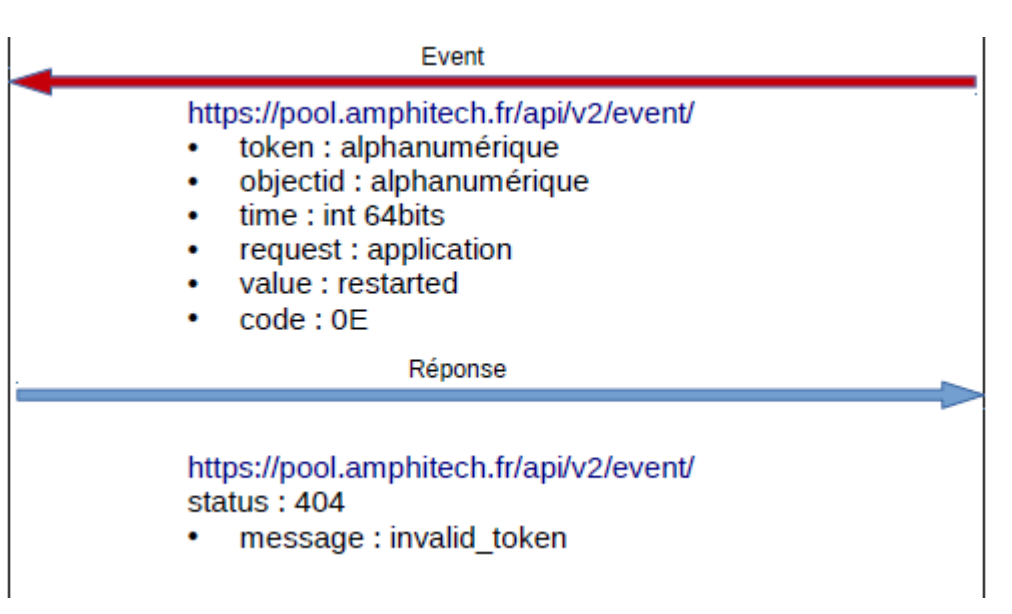

• Cas de réponse, ObjectID non connu (pour tous les Events)

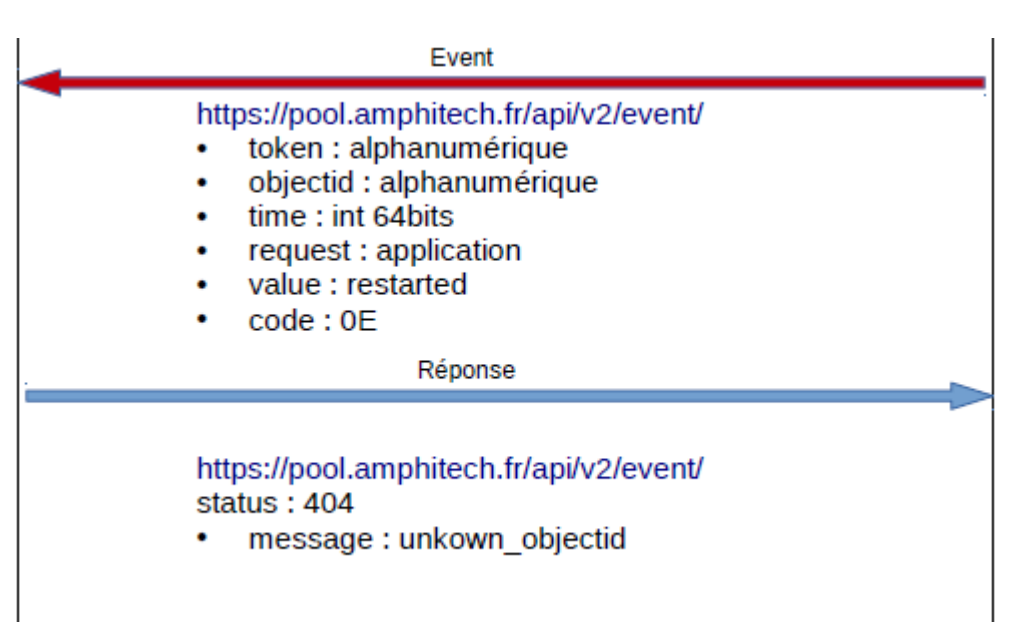